## PowerScribe® 360 | Reporting (version 2.0 and higher) Optional Feature

**NOTE:** Nuance employees are not authorized to adjust or configure the settings on a customer's PACS. The customer, or the customer's PACS representative, must make any necessary changes to the PACS configuration or settings.

### **Feature Overview**

In Master mode:

- Launch PACS images using PowerScribe 360 / Reporting work list
- Can be installed on same PC as PACS/RIS
- Can be installed on a different PC than the PACS/RIS

In Slave mode:

- Single login/logout
- Mark exam as dictated/read
- Launch PowerScribe 360 | Reporting report using PACS work list
- Can be installed on same PC as PACS/RIS
- Can be installed on a different PC than the PACS/RIS

### **Multiple Sites and Multiple Integrations**

- If the system has multiple sites and the integration type is master, duplicate the master mode integration under each site. If the integration type is slave do not set up duplicate integrations under each site. Set up all slave integrations under the primary site (first site created). When a user logs in, no matter what site they are working under, the system will read the slave integrations created under the primary site and confirm the workstation is set up with the correct directory structures.
- If there are multiple integrations on a system, and more than one uses file drop integration such as XML, you will need to ensure that each file drop integration drops files into, or reads files from, separate sub folders under c:\Nuance on the client workstation.

For example, an organization using both GE and Hologic might consider using the following paths:

- C:\Nuance\GE\
- C:\Nuance\Hologic

### Site PACS Settings: Master

- 1. Go to Setup > Sites > PACS section.
- 2. Click the Edit zero for the PACS you want to configure as Master (or click the Add 🕁 icon to create a new PACS entry).
- 3. From the Type drop-down list, select PowerScribe XML.
- 4. In the Name field, type PowerScribe XML. (The Description field is optional.)
- 5. In the Mode field, select Master.
- In the Master text field, enter c:\nuance\status.xml;multisite=all Optional edit for multisite:
- thissite Only the configured site will be searched
- selected Search will be based on the value selected in the site drop-down box in PowerScribe 360 | Reporting.
- 7. Click the **Save** icon. Your entry should look like the example illustration below.

| PACS: |   |                 | Туре | Name 💽          | Description | Mode                           |  |  |
|-------|---|-----------------|------|-----------------|-------------|--------------------------------|--|--|
|       | × | PowerScribe XML |      | PowerScribe XML |             | Master: c: \Wuance \Status.xml |  |  |
|       | ¢ |                 |      |                 |             | Page 1                         |  |  |

# Nuance<sup>®</sup> PowerScribe<sup>®</sup> 360

# **GE Centricity PowerScribe XML Integration Quick Reference**

### PowerScribe® 360 | Reporting (version 2.0 and higher) Optional Feature

### Site PACS Settings: Slave

- 1. Go to Setup > Sites > PACS section.
- 2. Click the Edit 📝 icon for the PACS you want to configure as Slave (or click the Add 🛟 icon to create a new PACS entry).
- 3. From the Type drop-down list, select PowerScribe XML.
- 4. In the Name field, type GE Centricity. (The Description field is optional.)
- 5. In the Mode field, select Slave.
- 6. In the Slave text field, enter:

c:\nuance\study.xml;c:\nuance\status.xml; UseWindowsLogin=True; multisite=all

Optional edit for multisite:

- thissite Only the configured site will be searched
- selected Search will be based on the value selected in the site drop-down box in PowerScribe 360 | Reporting.
- 7. Click the **Save** icon. Your entry should look like the example illustration below.

| PACS: |   |   | Туре            | Name          | Description | Mode                                                                     |
|-------|---|---|-----------------|---------------|-------------|--------------------------------------------------------------------------|
|       | × | 2 | PowerScribe XML | GE Centricity |             | Slave: c: \Wuance \study.xml;c: \Wuance \status.xml;UseWindowsLogin=True |
|       | ¢ |   |                 |               |             | Page 1                                                                   |

#### **Optional Setting**

**UseWindowsLogin**: If specified as **true**, a single sign-on occurs automatically. The *PowerScribe 360 | Reporting* user name will be taken from the current Windows user's user name. Note that the PACS/RIS does not need to send any login information in the XML. *PowerScribe 360 | Reporting* attempts to log in every time a request is sent by the PACS/RIS. The example above (in the Slave Mode section) uses this option.

In addition, for the **UseWindowsLogin** feature to work properly, you must log in to the *PowerScribe 360 | Reporting* Administrator Portal and select the **Allow null password via automation** preference, located in **Setup > System > Preferences > Security**.

| Work                                                     | dow   | Permissions      | Peer Review         | Report Editing | Dictation  | AutoCorrect | Devices | Explorer Screen | Security                      | ACO/LMO       |
|----------------------------------------------------------|-------|------------------|---------------------|----------------|------------|-------------|---------|-----------------|-------------------------------|---------------|
| •                                                        | S     | igning passwor   | d cache interval:   | Ask every time |            |             | •       |                 | [As                           | k every time] |
| •                                                        |       | Automatic        | log off idle time:  | Never          |            |             | -       | [Never]         |                               |               |
| •                                                        | Lo    | ckout user after | failed attempts:    | Never          |            |             | -       | [Nev            |                               |               |
| •                                                        | Lock  | out user after d | days of inactivity: | Never          |            |             | -       | [Never          |                               |               |
| •                                                        | Force | d password ch    | hange interval:     | Never          |            |             | -       | [30 days]       |                               |               |
| •                                                        |       | Require s        | strong password:    |                |            |             |         |                 |                               | [False]       |
| <ul> <li>Allow null password via automation: </li> </ul> |       |                  |                     |                |            |             |         |                 |                               | [True]        |
| ·                                                        |       | Enable sim       | ultaneous logins:   |                | anna an ta |             |         |                 | م المعالي المعالي المعالي الم | [False]       |

© 2014-2015 Nuance Communications, Inc. All rights reserved.

Nuance<sup>®</sup>, the Nuance logo, and PowerScribe<sup>®</sup> are trademarks or registered trademarks of Nuance Communications, Inc. or its affiliates in the United States and/or other countries. All other trademarks referenced herein are trademarks or registered trademarks of their respective owners.